# mycampus

## How do I change my personal data?

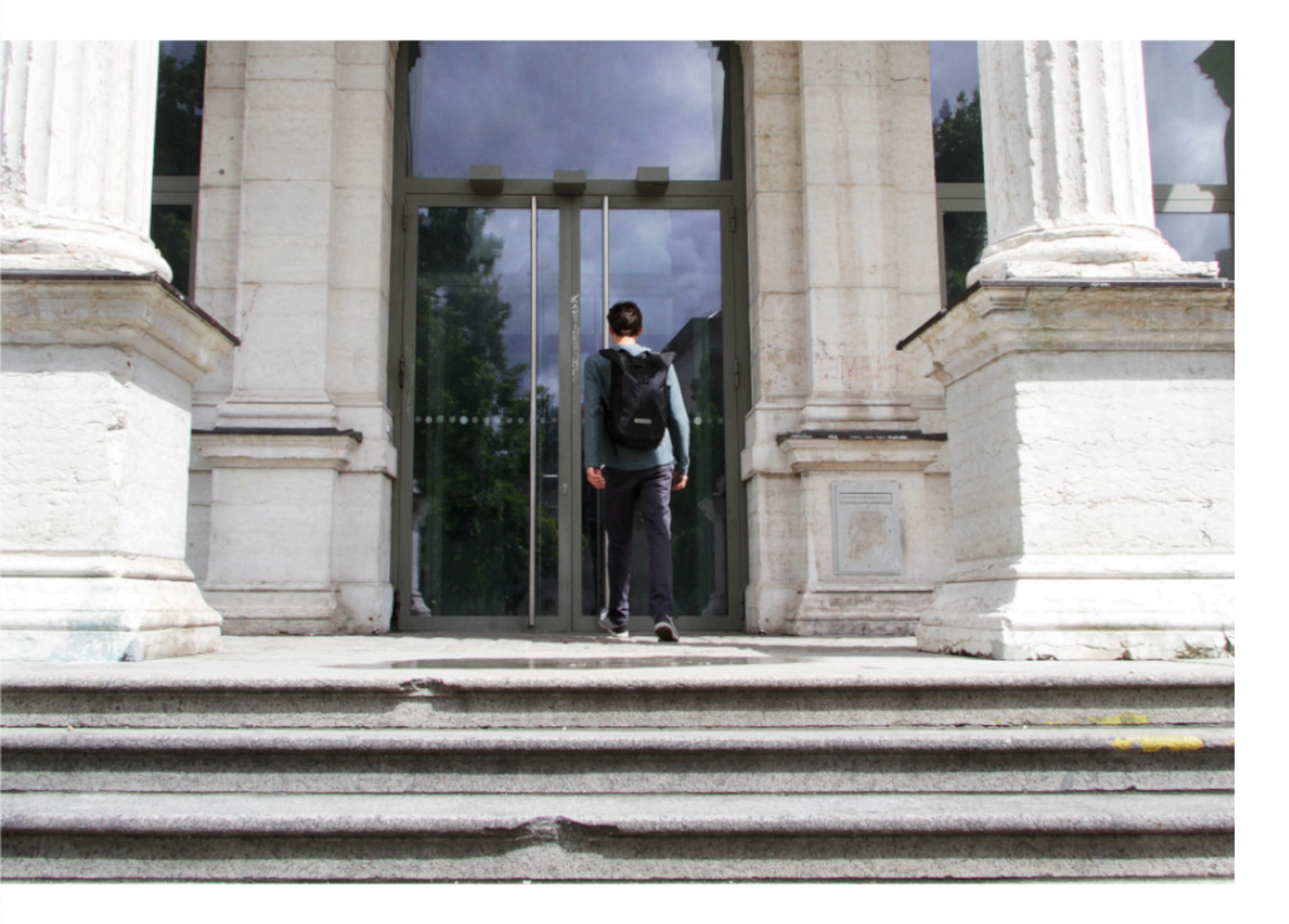

### Step 1

Change the sites language to English and login at mycampus.adbk.de with your password and login name.

| l Iser name |       |     |
|-------------|-------|-----|
| adbkXXXX    |       |     |
| Password    |       |     |
| •••••       |       |     |
|             | Log o | n 🌖 |

Deutsch

English

English

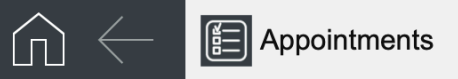

#### Appointments

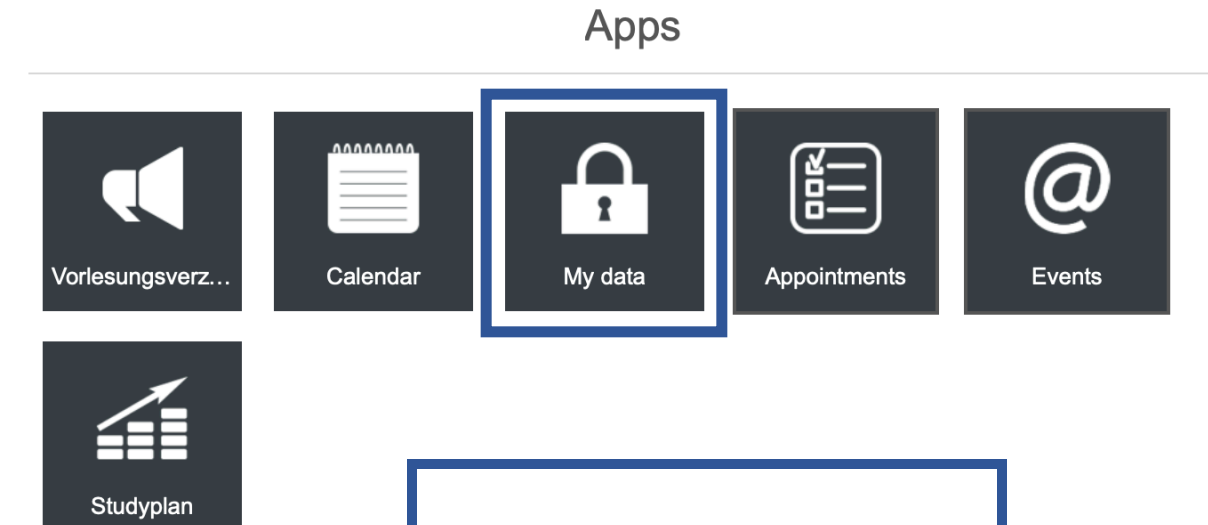

+

#### Step 2

Now you will come to the landing page of the ecampus.

Click on the My data field.

| Qs         | Search                          |                |   |
|------------|---------------------------------|----------------|---|
|            | Ą                               | dvanced search | > |
| $\bigcirc$ | 01.10.2019, 08:00 AM - 08:00 PM |                | > |
| $\bigcirc$ | 01.10.2019, 08:00 AM - 08:00 PM |                | > |
| $\bigcirc$ | 02.10.2019, 08:00 AM - 08:00 PM |                | > |
| $\bigcirc$ | 02.10.2019, 08:00 AM - 08:00 PM |                | > |
| $\bigcirc$ | 04.10.2019, 08:00 AM - 08:00 PM |                | > |
| Exter      | nded list                       |                | > |
| View       | /S                              |                |   |
|            | All Appointments                | G              | > |
|            | My Appointments                 | G              | > |
|            | My Todays Appointments          | G              | > |

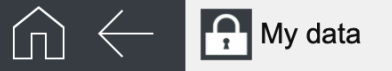

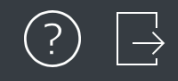

#### My data Edit $\nearrow$ 089/123456 Phone (private) artus.künstlermann@stud.mwn.de Step 3 Email university Now you will get to an overview site of your data. Birth data EMail Click on the field Edit. Birthday Email university Saturday, January 1, 2000 artus.künstlermann@stud.mwn.de Place of birth München Semester address Street. Nr. Town/City (billing) Künstlerstr. 123 Bayern Street Postal code Country Künstlerstr. 123 80636 ---ZIP Town/City 80636 München Town Country München Germany

**O** 1

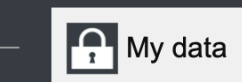

+

|                            | Cancel                    | My da | ta Save                                            | Edi |
|----------------------------|---------------------------|-------|----------------------------------------------------|-----|
|                            |                           |       | E-mail                                             |     |
| Step                       | p 4                       |       | Email                                              |     |
| In the new v               | window you                |       | Email university<br>artus.künstlermann@stud.mwn.de |     |
| can see you<br>dat         | ur personal<br>ta.        |       | Email private                                      |     |
| Scroll dow<br>more of y    | vn to see<br>our data.    |       |                                                    | -   |
|                            |                           |       | Street (billing)                                   |     |
| Semester ad                | Postal code<br>80636      |       | Postal code (billing)                              |     |
| Street<br>Künstlerstr. 123 | Town/City<br>München      |       | Town/City (billing) Bayern                         |     |
| ZIP<br>80636               | Country<br><b>Germany</b> | × ~   | Country                                            |     |
| Town<br>München            | Additional info           |       | Additional information                             |     |

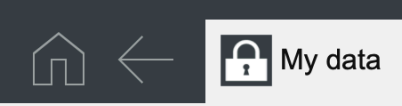

+

|                                                  | Cancel                                                         | My data                                                                          | Save | Edit |
|--------------------------------------------------|----------------------------------------------------------------|----------------------------------------------------------------------------------|------|------|
| St<br>Choose the fi<br>cha<br>For example<br>add | tep 5<br>ield you want to<br>ange.<br>e your current<br>dress. | Street Künstlerstr. 123 ZIP 80636 Town München Country Germany X Additional info | ~    |      |
| Street<br>Künstlerstr. 123<br>ZIP<br>80636       |                                                                | Mobile (private)<br>Phone (private)<br>089/123456                                | _    |      |
| Town<br>München                                  | Birth data                                                     | E-mail                                                                           |      |      |

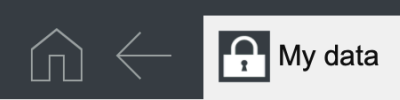

+

|                                  | Cancel                              | My d | ata                                                                                                    | Save | Edi |
|----------------------------------|-------------------------------------|------|----------------------------------------------------------------------------------------------------|------|-----|
| Mark the o                       | Step 6<br>old adress and delete it. |      | Semester address<br>Street<br>Künstlerstr. 123<br>ZIP<br>80636<br>Town<br>München<br>Country<br>Germany ×<br>Additional info | ~    |     |
| Künstlerstr. 123<br>ZIP<br>80636 |                                     |      | Phone (private)<br>089/123456                                                                                                |      |     |
| Town<br>München                  | Birth data                          |      | E-mail                                                                                                    | - 1  |     |

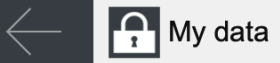

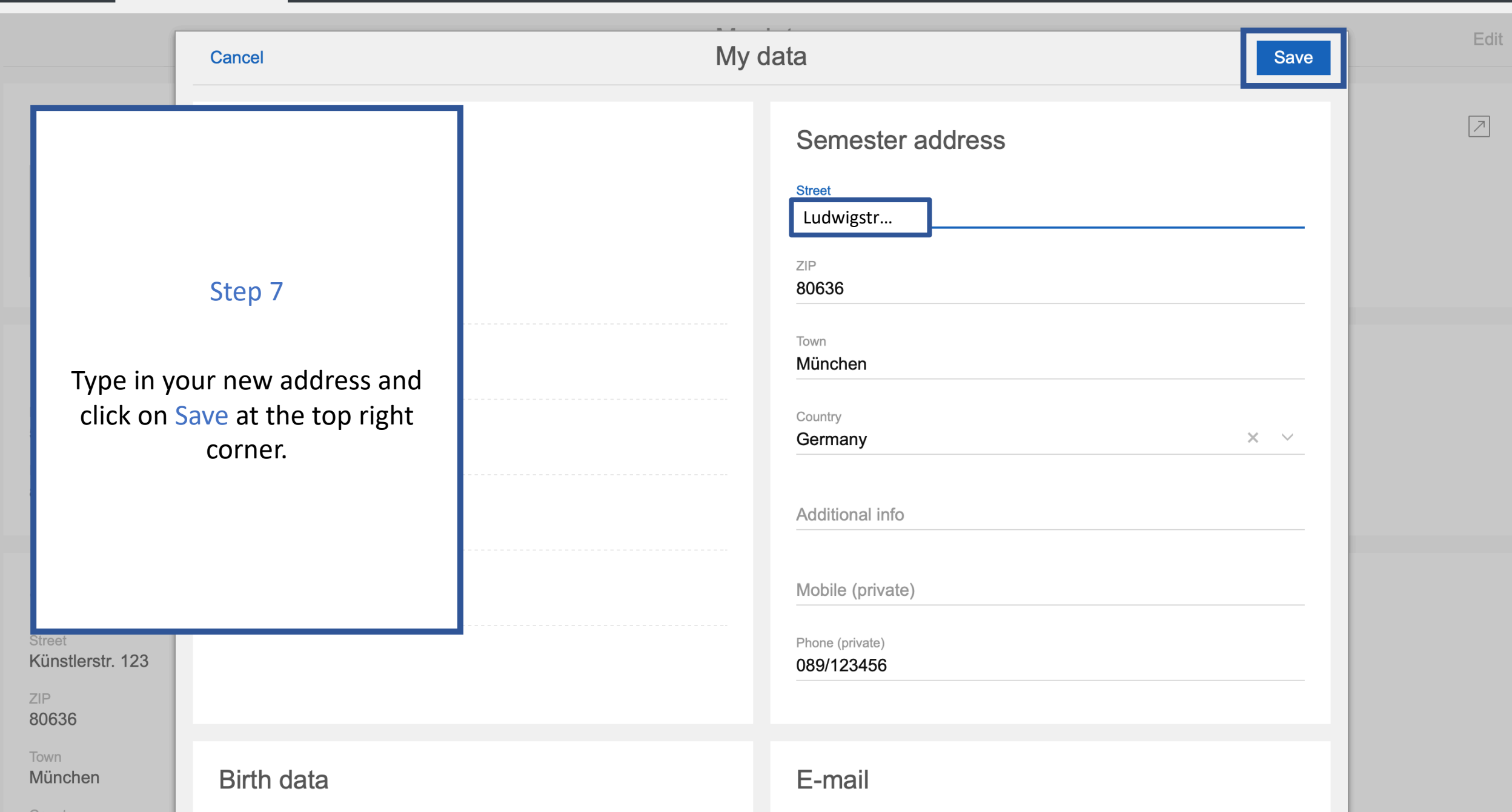

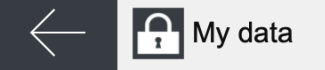

 $\square$ 

Edit

#### My data

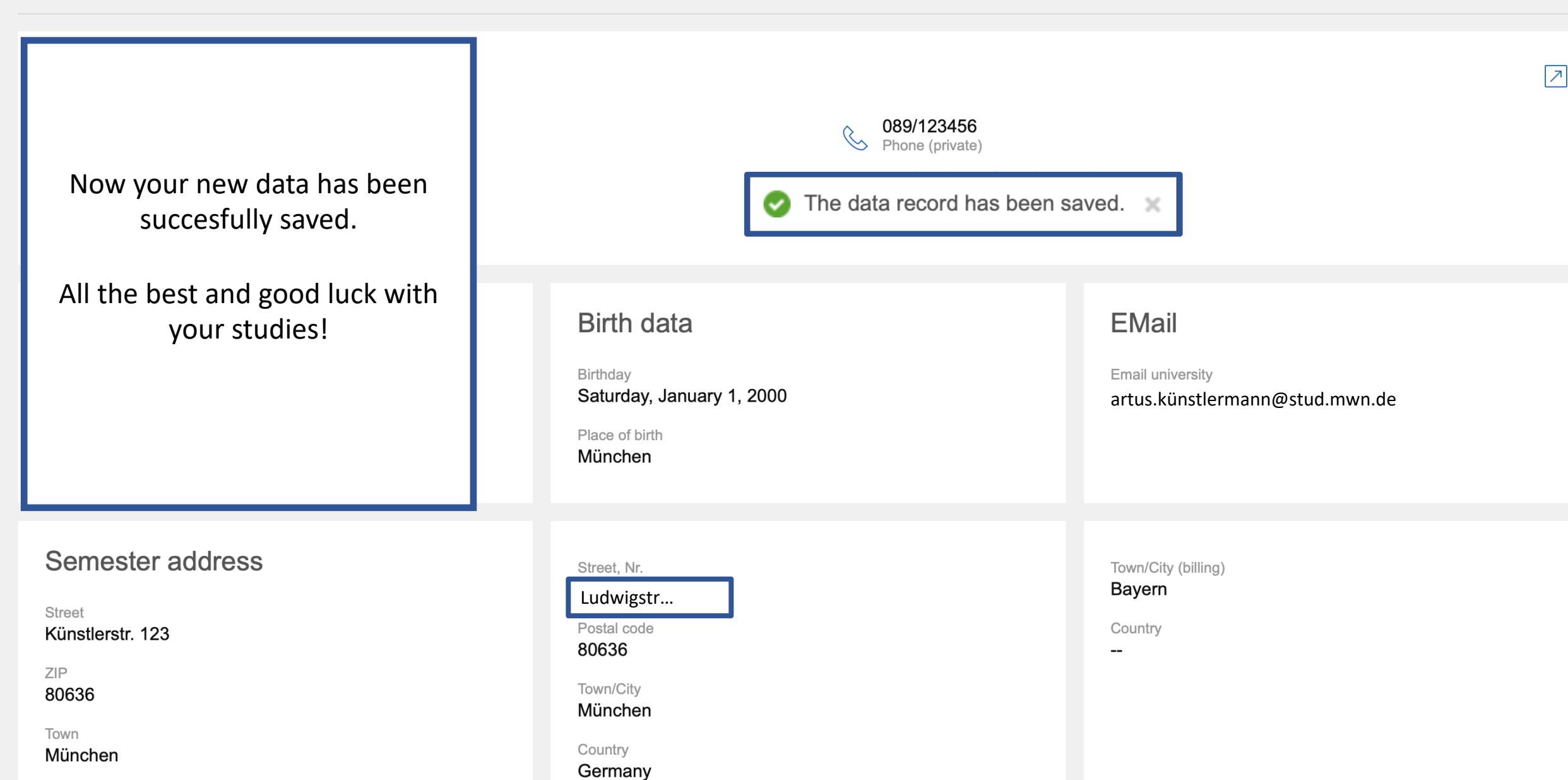